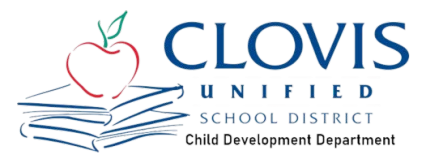

# How to Login & Update your Parent Connect Account

*First and Foremost, it is important that all information is up-to-date in your Parent Connect account.* The steps below will help you complete this process. This includes Parent information, Authorized pick up people, and photo release information. You will not be able to edit in the application so please verify for information before starting.

STEP 1

Go to www.cusd.com

STEP 2

### **Click on PARENTS**

|   | ABOUT ~                       | PARENTS $\lor$ | STUDENT            |
|---|-------------------------------|----------------|--------------------|
|   | My Student                    |                |                    |
|   | Apply for No cost Meals       | C1O            | 710                |
| J | Bus Information               |                |                    |
|   | Campus Catering               | SCHOOL DI      | TRICT              |
| 4 | Community Advisory Commit     | tee (CAC)      |                    |
|   | CSI: Clovis Support & Interve | ntion          | Made with Tango.us |

#### STEP 3

### **Click on Parent Connection**

|                                      | STUDENTS 🗸    | SCHOOLS V                        | COMMUNIT |
|--------------------------------------|---------------|----------------------------------|----------|
| My Student                           | School Infe   | o 559-327-9000 1450 Hem          |          |
| Apply for No cost Meals              | Air Quality   |                                  |          |
| Bus Information                      | ASES Progra   | am                               |          |
| Campus Catering                      | Campus Clu    | ıb                               |          |
| Community Advisory Committee (CAC)   | Child Devel   | opment                           |          |
| CSI: Clovis Support & Intervention   | Course Cata   | alog                             |          |
| Dress Code                           | Foggy Day I   | Info                             |          |
| Edgenuity Family Portal              | Health Cent   | ters                             |          |
| Edgenuity Technology Help            | Intercultural | Diversity Advisory Council (IDAC | 5) 4-2-3 |
| Internet & Social Media Awareness    | Laptop        |                                  |          |
| Meal Menus                           | Preschool     |                                  |          |
| Parent Connection                    | School Safe   | ety                              |          |
| Social Emotional Wellness & Supports | Special Edu   | ication                          |          |
| Student Connection                   | Summer Sch    | hool                             |          |
| Student Rights & Responsibilities    |               |                                  |          |
| Enrollment & Registration            |               | Madawith                         |          |
| Types of Enrollment                  | DISTRICI      | made with                        | rango.us |

#### STEP 4

# Click on Parent Connection log in

| ABOUT                                     | PARENTS $\lor$                                                                             | STUDENTS V                                                                                                    | SCHOOLS 🗸                                                                                                    |                                                                                                    | DEPARTMENTS V                                                                                     |
|-------------------------------------------|--------------------------------------------------------------------------------------------|----------------------------------------------------------------------------------------------------|----------------------------------------------------------------------------------------------------|----------------------------------------------------------------------------------------------------|---------------------------------------------------------------------------------------------------|
|                                           |                                                                                            | S                                                                                                    | 559.327-9000 1450 He                                                                                                    | mdon Ave Clovis, CA 93811 info@c                                                                                                    | What School Should M                                                                              |
| PA                                        | Departments Administrative                                                                 | NECTION<br>Services Information Technolo                                                                                                    | y Services Parent Connectio                                                                                                    | n                                                                                                    | Departments                                                                                       |
| Parent 0<br>7 days a<br>accessii<br>site. | Connection is provided free<br>a week from any computer/s<br>ng the information using a si | of charge and is accessible 2<br>martphone with internet acce<br>martphone, please use the lin                                                     | Hours a day,<br>ss. If you are<br>t to the desktop                                                                                                    | CLICK HERE TO LOC<br>ParentConnection                                                                                                    | Administrative Services<br>Accounting<br>Budget & Finance<br>Business Services                    |
| Parente<br>Passwo                         | rentConnection<br>Connection Login                                                         | Parent Connection gives y<br>assignments (for classes w<br>testing information, and ca<br>Connection account will be<br>to view a video walk-throu | ou the ability to view school<br>here Q (Zangle) grade book<br>éteria purchases throughou<br>available from July 25, 202<br>gh of the information upda | news, attendance, schedules,<br>is used), grades, transcript history<br>t the school year. Your Parent<br>12 through June 30, 2023. <mark>Click he<br/>te process</mark> . | Campus Catering<br>Facilities<br>Graphic Arts<br>Information Technology S<br>Updating Information |
| be ema                                    | Log In<br>Ised Your Login Information?                                                     | If you need your Parent Co<br>the Parent Connection log<br>email (you must have an er<br>ce click here for a quick help                            | nnect login information, it ca<br>in screen click on <b>"Need Y</b><br>nail on file) and select subm<br><mark>video</mark> .                           | an be emailed to you. From<br>our Login Information?" Enter you<br>it. The pin number and password v                                                                       | r Parent Connection<br>will Student Connection<br>Internal ITS Website                            |
| Before a<br>information                   | attempting to fill out the form<br>tion like doctor's phone num                            | ns online, it would be helpful t<br>bers, insurance card, and nee                                                                                  | o read the following informa<br>ded medications.                                                                                                    | Made wi                                                                                                    | th Tango.us                                                                                       |

# Use your Parent Connect ID and password to log in

#### STEP 6

## Enter your Login information

|                                                                                                    | Home G Select Language 🔳                                                                                                    |
|----------------------------------------------------------------------------------------------------|----------------------------------------------------------------------------------------------------|
| ParentConnection Login                                                                                                    | Clovis Unified School District                                                                                                    |
| ID: 580007078<br>Password: Ligin<br>Forget Your Passward?<br>District Links                                                                                                    | Parent Connection Parent Connection Parent Connection is provided free of charge and is accessible 24 hours a day, 7 days a week from any computer/smartphone with internet access. If you have questions about the process, please contact your student's school.     #** Mobile app available ***     (for android and iphones) Download the app from Google Play or App Storesearch for Q ParentConnection. Once installed, enter California in the state field, Fresno in the county field then choose Clovis USD as your district. Within the app, click the login button in the upper right of the screen and use your same PIN/Password to login.                                         |
| Need my Password<br>Pin and Password Retrieval Help Video                                                                                                    | Farent Connection gives you the ability of view School news, attendance, Schedules, Sasguintens (in Classes while & grade book is used), grades,<br>transcript history, testing information, and cafeteria purchases throughout the school year.<br>Your Parent Connection account will be available from July 25, 2022 through June 30, 2023.                                                                                                    |
| CUSD Website<br>Educational Benefits Survey<br>Annual Information Update Help<br>Annual Information Update Help Video<br>Q Parent Connection App Help<br>Annual Information Update Documents | Educational Benefit Survey Beginning with the 2022-23 school year, all student Breceive a free breakfast and lunch as a result of the California Universal School Meals Program. Completing the Educational Benefit Survey may result in additional funds for your school. Every qualifying student generates \$2,000 in State revenues used to enhance the educational experience. More information on these enhanced services can be found at <a href="https://www.cusd.com/LCAP.aspx">https://www.cusd.com/LCAP.aspx</a> . Eligible families may also receive other benefits, including SAT, ACT, and AP test fee waivers, discounted college application fees, and discounted home internet. |
| ů                                                                                                    | To fill out an Educational Benefit Survey, please click the fc Made with Tango.us                                                                                                    |

#### STEP 7

### Click on Log In

|                                                                                                    | Home 🔓 Select Language 🗴                                                                                                    |
|----------------------------------------------------------------------------------------------------|----------------------------------------------------------------------------------------------------|
| ParentConnection Login                                                                                                    | Clovis Unified School District                                                                                                    |
| ID:<br>Password:<br>Log In<br>Forget Your PIN2<br>Forget Your Password?                                                                                                    | Parent Connection Parent Connection Parent Connection is provided free of charge and is accessible 24 hours a day, 7 days a week from any computer/smartphone with internet access. If you have questions about the process, please contact your student's school.  **** Mobile app available **** (for android and lphones) Download the app from Google Play or App Storesearch for Q ParentConnection. Once installed, enter California in the state field, Fresno in the county field then choose Clovis USD as your district. Within the app, click the login button in the upper right of the screen and use your same PIN/Password to login.                                                                                                    |
| District Links Need my Password Pin and Password Retrieval Help Video                                                                                                    | Parent Connection gives you the ability to view school news, attendance, schedules, assignments (for classes where Q grade book is used), grades,<br>transcript history, testing information, and cafeteria purchases throughout the school year.<br>Your Parent Connection account will be available from July 25, 2022 through June 30, 2023.                                                                                                    |
| CUSD Website<br>Educational Benefits Survey<br>Annual Information Update Help<br>Annual Information Update Help Video<br>Q. Parent Connection App Help<br>Annual Information Update Documents<br>:) | Educational Benefit Survey Beginning with the 2022-23 school year, all students will receive a free breakfast and lunch as a result of the California Universal School Meals Program. Completing the Educational Benefit Survey may result in additional funds for your school. Every qualifying student generates \$2,000 in State revenues used to enhance the educational experience. More information on these enhanced services can be found at <u>https://www.cusd.com/LCAP.aspx</u> . Eligible families may also receive other benefits, including SAT, ACT, and AP test fee waivers, discounted college application fees, and discounted home internet. To fill out an Educational Benefit Survey, please click the following link: <u>Educational Benefit Survey</u> |
|                                                                                                    | Made with Tango.us                                                                                                    |

#### STEP 8

# Click on Annual Information Update

| -        | Student Name               | Grade              | School Name     | School Year | Birth Date | Advisor | Counselor |
|----------|----------------------------|--------------------|-----------------|-------------|------------|---------|-----------|
| <u> </u> | Click on a student to view | their information. |                 |             | 1          |         |           |
|          |                            | 5                  | Elementary (T)  | 2022-2023   | 10/5/2011  |         | V         |
| <u>_</u> |                            | 6                  | Elementary (T)  | 2023-2024   | 10/5/2011  |         |           |
|          |                            | 12                 | High School (T) | 2022-2023   | 12/17/2004 |         | E         |
|          |                            |                    |                 | Close       |            |         |           |
|          |                            |                    |                 |             |            |         |           |
|          |                            |                    |                 |             |            |         |           |

#### STEP 9

# Update each area of your Parent Connect account

| Ar wel Information Undate Complete Step 1: Click Here to Be                          |
|--------------------------------------------------------------------------------------|
| Al dai Information opdate complete Step 1. Click here to be                          |
| Confirmed 3/29/2023 4:04PM by #                                                      |
| Information Update Couplete Step 2: Click Here to Complete the Process for This Stud |
| Confirmed 7/26/2022 8:04AM by                                                        |
| Confirmed 9/27/2022 4:18PM by 1                                                      |
| Information Update Couplete Step 2: Click Here to Complete the Process for This Stud |
| Confirmed 7/28/2022 12:15PM by                                                       |
| Confirmed 7/28/2022 12:15PM by F                                                     |
|                                                                                      |